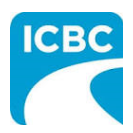

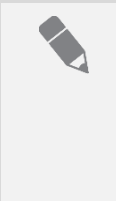

## Purpose

This job aid contains the instructions on how to access and login to the QA Performance Measures Application (QAPM) for both collision and glass repair facilities. You will use this application to view your Quality Assurance (QA) Assessments results, individual QA scores and create dispute entries on a completed QA assessment.

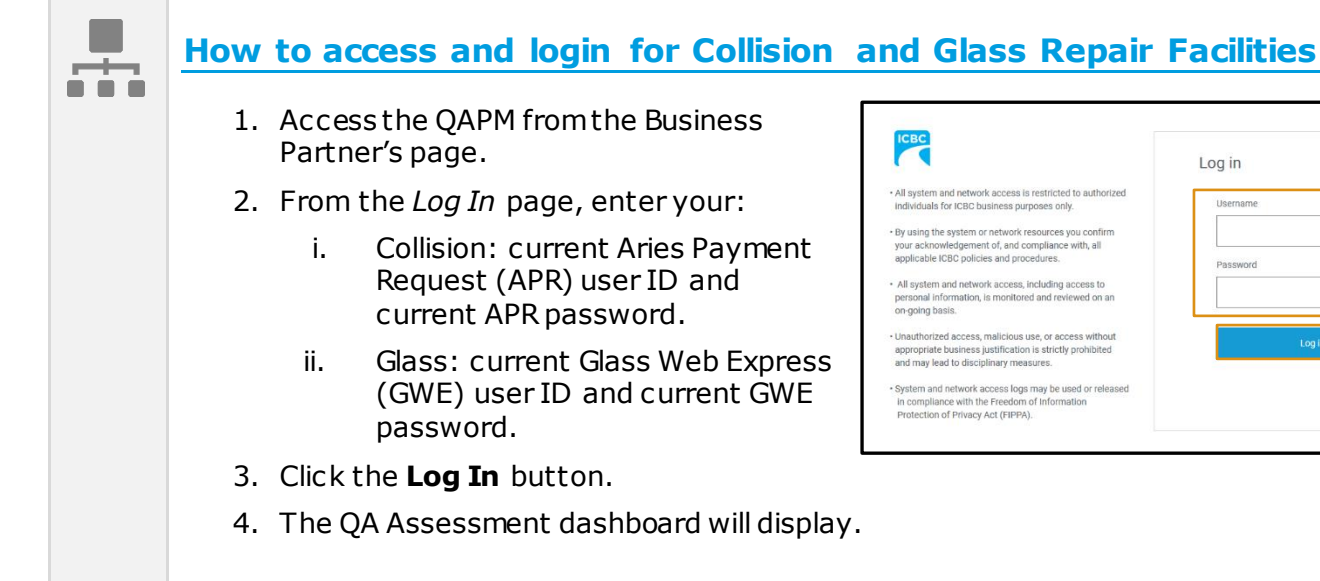

| Log in   |
|----------|
| Username |
| Dassuard |
|          |
| Login    |
|          |
|          |

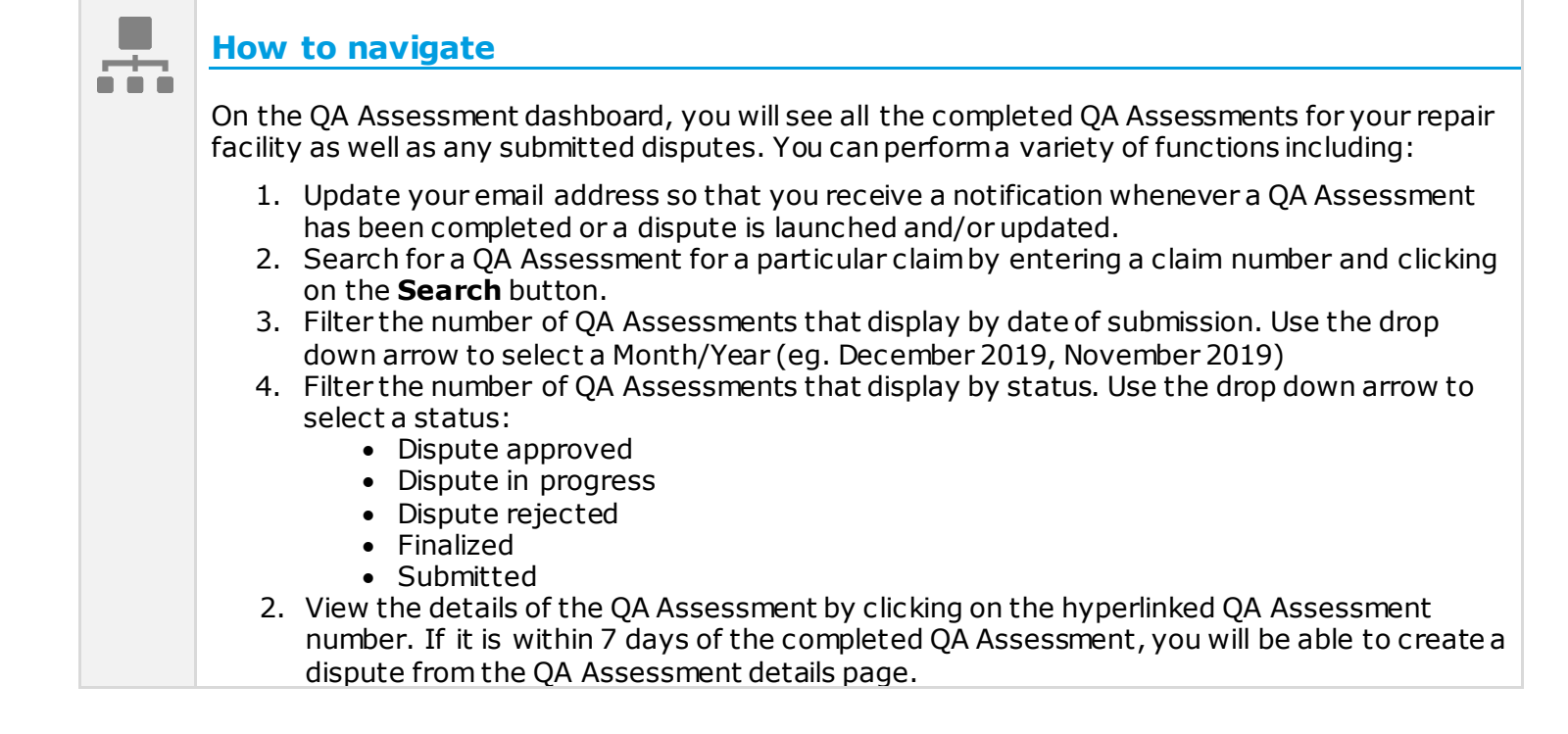

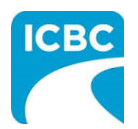

3. Score

| QA Assessment               |                                    |                  |         | 9          |
|-----------------------------|------------------------------------|------------------|---------|------------|
|                             |                                    |                  |         |            |
| Email address for QA noti   | fications: cory.marion@icbc.com Ec | lit              |         |            |
| Search by claim number      |                                    | 2                |         |            |
|                             |                                    | Search Reset     |         |            |
| Filter by date of submissio | on Filter by status                | 4                |         |            |
|                             |                                    |                  |         |            |
| Submitted                   | Assessment                         | Status           | Score   |            |
| 12 Dec 2019                 | BK54553-2-A-1                      | Dispute Approved | 93.05%  |            |
| 12 Dec 2019                 | BK54605-5-A-0                      | Dispute Approved | 93.05%  |            |
| 10 Dec 2019                 | BK54605-5-A-0                      | Dispute Rejected | 86.78%  |            |
| 04 Dec 2019                 | BK54553-2-A-1                      | Dispute Approved | 92.53%  |            |
| 04 Dec 2019                 | BK54553-2-A-1                      | Finalized        | 92.93%  |            |
| 04 Dec 2019                 | BK54553-2-A-1                      | Finalized        | 92.53%  |            |
| 05 Dec 2019                 | BK54553-2-A-0                      | Finalized        | 36.96%  |            |
| 03 Dec 2019                 | BK54553-2-A-1                      | Dispute Rejected | 85.33%  |            |
| 03 Dec 2019                 | BK54553-2-A-0                      | Finalized        | 100.00% | Not viewed |
| 03 Dec 2019                 | BK54605-5-A-0                      | Finalized        | 100.00% | Not viewed |
|                             | 5                                  |                  |         |            |

- ICBC Collision Repair Program Guide
- ICBC Glass Repair Program Guide
- Claims Procedures

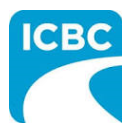

## QA Performance Measures Application (QAPM) How to access and login

For log-in or access issues, contact ICBC IT Service Desk at 604-661-6234 or toll-free 1-800-665-1517 Mon. - Fri. (7am-6pm PST) and Sat. (8:30am - 4:30pm PST).

For technical issues, contact MD Technical Centre at 604-777-4600 or toll-free 1-877-777-4607 and Mon. - Fri. (7:30am-4:30pm PST).